## Legacy - Making an APNs Certificate with Password

This documentation specifically refers to Apple's Push Notifications.

We assume you have gone through the process of retrieving an SSL Certificate on a Mac. If you need assistance with this process, please refer to this well-written Apple tutorial.

The SSL Certificate that you download from the Apple Developer website will be named aps\_production.cer . Double-click on it to install it in the Keychain Access application. The SSL certificate will be used by Alchemer Mobile to contact the APNs to send push notifications to your app.

Launch Keychain Assistant from your local Mac and from the 'login' keychain, filter by the 'My Certificates' category. You will see an expandable option called "Apple Production iOS Push Services." Expand this and right click on "Apple Production iOS Push Services" -> Export "Apple Production iOS Push Services ... ." Save this as apps-prod-cert as a p12, somewhere you can access it.

| Click to lock the<br>Keychains<br>login<br>Local Items<br>System<br>System Roots                                    | e login keychain.                                                                                                    | ple Production IOS Push Services: com.appt<br>led by: Apple Worldwide Developer Relations Certificat<br>iries: Saturday, November 12, 2016 at 1:22:18 PM Pacif<br>This certificate is valid     | entive.feedback-demo-<br>tion Authority<br>ic Standard Time                                         | Q Search                                                                                            |
|----------------------------------------------------------------------------------------------------|----------------------------------------------------------------------------------------------------|----------------------------------------------------------------------------------------------------|----------------------------------------------------------------------------------------------------|----------------------------------------------------------------------------------------------------|
|                                                                                                    | Name                                                                                                    | ∧ Kind                                                                                                    | Expires                                                                                             | Keychain                                                                                            |
| Category<br>All litems<br>Passwords<br>Secure Notes<br>Secure Notes<br>Secure Notes<br>Certificates<br>Certificates | <ul> <li>■ immore De</li> <li>■ immore De</li> <li>■ immore De</li> <li>■ immore De</li> <li>■ immore De</li> <li>■ immore De</li> <li>■ immore De</li> <li>■ immore De</li> <li>■ immore De</li> <li>■ immore De</li> </ul> | Copy "Apple Production IOS Push Services:<br>Delete "Apple Production IOS Push Services<br>Export "Apple Production IOS Push Services<br>Get Info<br>Evaluate "Apple Production IOS Push Servic | com.apptentive.feedb<br>: com.apptentive.feedb<br>: com.apptentive.feedb<br>es: com.apptentive.feed | ck-demo-testflight",<br>ack-demo-testflight",<br>ack-demo-testflight",,<br>iback-demo-testflight",, |
|                                                                                                    | + i Copy                                                                                                    | 6 items                                                                                                    | _                                                                                                   | _                                                                                                   |
|                                                                                                    |                                                                                                    |                                                                                                    |                                                                                                    |                                                                                                    |

| • • •                                                       |                 |                                                      | Keychain                 | Access        |                 |               |          |
|-------------------------------------------------------------|-----------------|------------------------------------------------------|--------------------------|---------------|-----------------|---------------|----------|
| Click to lock the                                           | login keychain. |                                                      |                          |               |                 |               | Q Search |
| Keychains<br>login<br>Local Items<br>System<br>System Roots | Certificate     | Save As: apns-prod-cert<br>Tags:<br>Where: Documents |                          | ~             | lemo-testflight |               |          |
|                                                             | Name            |                                                      |                          |               |                 | 1.00.10 014   | Keychain |
|                                                             | Apple Pro       | Personal I                                           | nformation Exchange (    | .p12)         |                 | 9:18:09 PM    | login    |
|                                                             | ▶ 🔄 iPhone D    |                                                      |                          |               |                 | 11:00:54 AM   | login    |
| Category                                                    | ▶ 📷 iPhone D    |                                                      |                          |               |                 | 3:34:15 PM    | login    |
| 洋 All Items                                                 | ▶ 📷 iPhone D    |                                                      |                          | Cancel        | Save            | 11:01:39 AM   | login    |
| 🛴 Passwords                                                 | 🕨 🔚 iPhone Dise | Inpution: Apple                                      | STUVE INC., (DOWINEZUN43 | ) certificate | 1107 12, 201    | o, 1:19:35 PM | login    |
| Secure Notes                                                |                 |                                                      |                          |               |                 |               |          |
| <ul><li>Ŷ Keys</li><li>☐ Certificates</li></ul>             |                 |                                                      |                          |               |                 |               |          |
|                                                             | + i Conv        |                                                      |                          | 6 items       |                 |               |          |
|                                                             |                 |                                                      |                          |               |                 |               | -        |
| _                                                           | _               | -                                                    | _                        | _             | -               | -             | _        |

Enter the password for exporting (*Alchemer Mobile requires you have a password*):

|   | Enter a pas<br>exported it | ssword which will be used to protect t<br>tems: |
|---|----------------------------|-------------------------------------------------|
|   | Password:                  | •••••                                           |
|   | Verify:                    | ••••••                                          |
|   |                            | Password Strength: Excellent                    |
|   |                            | Show password                                   |
| ? |                            | Cancel OK                                       |

Enter your usual admin password for your computer to confirm and finalize the export process:

|   | Keychain Access wants to export key<br>"privateKey" from your keychain. |
|---|-------------------------------------------------------------------------|
| R | To allow this, enter the "login" keychain password.                     |
|   | Password:                                                               |
| ? | Always Allow Deny Allow                                                 |

Once you have your apns-dev-cert.p12, head over to be.apptentive.com, under Settings -> Integrations, where you'll find our Notifications settings. Input your information into the Amazon SNS or Alchemer Mobile Push forms to begin using Apple Push with Alchemer Mobile.

| Apptentive<br>iOS - Apptentive, Inc.                                                       | Dashboard Conversations Interactions Settings                                                                                                    | <ul> <li>◇Apptentive</li> </ul>                                                                                                    |  |  |
|--------------------------------------------------------------------------------------------|----------------------------------------------------------------------------------------------------|----------------------------------------------------------------------------------------------------|--|--|
| Settings                                                                                   | Integrations                                                                                                    |                                                                                                    |  |  |
| Global App Settings<br>Integrations<br>Quick Responses<br>Translation<br>Personal Settings | Hello! Apptentive Integrations enable you to get more out of Apptentive by synchronizing your date optional functionality. Each integration functions a little differently and requires specific settings, instructions that are displayed when you expand the integration. If you have any questions, please feedback form on the left side of the window.         All Integrations   Active   Inactive         Notifications | ions enable you to get more out of Apptentive by synchronizing your data with external systems and hooking into<br>h integration functions a little differently and requires specific settings, so make sure to read the overview and<br>yed when you expand the integration. If you have any questions, please don't hesitate to reach out using the handy<br>side of the window. |  |  |
| Team Members<br>API & Development<br>Developer Console                                     | Amazon Web Services SNS<br>Notify customers of unread messages via Amazon Web Services SNS powered push<br>notifications                                                                                                    |                                                                                                    |  |  |
| Documentation                                                                              | Apptentive Push     Easy-to-deploy push notifications built into the Apptentive SDK and included with your     account.                                                                                                    |                                                                                                    |  |  |

## Related Articles